# PANDUAN INPUT PROPOSAL KKN ANTAR SEMESTER 2017

### Tahapan Input dan Upload Proposal KKN Antar Semester 2017:

## I. UMUM (NON PEMANDATAN)

- a. DPT login ke alamat www.kkn.ugm.ac.id menggunakan email UGM masing-masing DPT. Kemudian Klik "LOGIN" di bagian atas web
- b. Pengisian data proposal dan pencetakan halaman pengesahan dilakukan secara online melalui web. Untuk usulan proposal KKN-PPM secara umum mengikuti prosedur nomor 1 sampai dengan selesai
- c. Pilih lokasi KKN Antar Semester 2017 kemudian kunci lokasi untuk memulai proses input data proposal
- d. Pilih menu input kemudian Isi semua data "Usulan", "Anggota", "Biaya & Mitra", "Pengesahan" dan "Luaran" secara lengkap
- e. Download halaman pengesahan dari web kemudian dicetak dan ditandatangani oleh DPT serta disahkan oleh pejabat fakultas asal Dosen Pengusul Tema (DPT)
- f. Buat file proposal ".pdf" lengkap dengan lembar pengesahan dari web yang sudah ditandangani dan stempel basah (halaman pengesahan memiliki *barcode*)
- g. Upload file proposal .pdf KKN periode Antar Semester tahun 2017

## II. PEMANDATAN KEMENRISTEK-DIKTI (DIKTI) & PEMANDATAN UGM-CARED

- a. DPT login ke alamat www.kkn.ugm.ac.id menggunakan email UGM masing-masing DPT. Kemudian Klik "LOGIN" di bagian atas web
- b. Pengisian data proposal dan pencetakan halaman pengesahan dilakukan secara online melalui web. Untuk usulan proposal KKN-PPM PEMANDATAN mengikuti prosedur nomor 1-3, kemudian lompat menuju prosedur nomor 6 sampai dengan selesai
- c. Pilih menu input kemudian Isi semua data "Usulan", "Anggota", "Biaya & Mitra", "Pengesahan" dan "Luaran" secara lengkap
- d. Download halaman pengesahan dari web kemudian dicetak dan ditandatangani oleh DPT serta disahkan oleh pejabat fakultas asal Dosen Pengusul Tema (DPT)
- e. Buat file proposal ".pdf" lengkap dengan lembar pengesahan dari web yang sudah ditandangani dan stempel basah (halaman pengesahan memiliki *barcode*)
- f. Upload file proposal .pdf KKN periode Antar Semester tahun 2017 melalui web

Berikut panduan lengkap input proposal KKN Antar Semester 2017:

1. Login Dosen Pengusul Tema (DPT) ke alamat www.kkn.ugm.ac.id pilih menu "login"

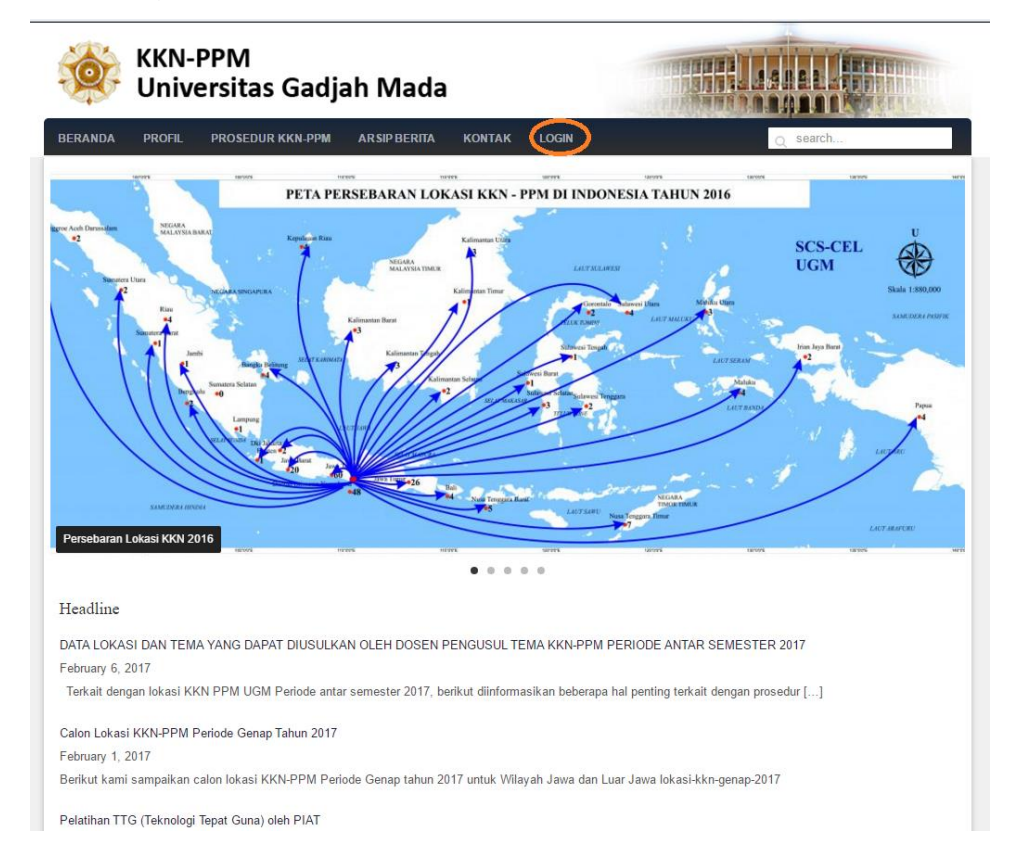

2. Pilih periode KKN "Antar Semester" dengan cara klik tombol login

| 🗅 Kuliah Kerja Nyata 🗙 🔛                               |          |                   |                            | ≜ - 8 × |
|--------------------------------------------------------|----------|-------------------|----------------------------|---------|
| ← → C ☆ Secure   https://kkn.ugm.ac.id/ekkn/user/login |          |                   |                            | ■☆ :    |
| 🌸 <b>ККN</b> -РРМ                                      |          |                   |                            | l .     |
| -                                                      |          |                   |                            |         |
|                                                        |          |                   |                            |         |
|                                                        |          | Periode mana      | yang anda ikuti?           |         |
|                                                        |          |                   |                            |         |
|                                                        | Genap    |                   | Antar Semester             |         |
|                                                        | Status : | Aktif             | Status : Aktif             |         |
|                                                        | Tahun :  | 2017              | Tahun : 2017               |         |
|                                                        | Kode :   | GENAP-2017        | Kode : ANTAR-SEMESTER-2017 |         |
|                                                        |          |                   |                            |         |
|                                                        |          | Login             | Login                      |         |
|                                                        |          |                   |                            |         |
|                                                        |          |                   |                            |         |
|                                                        |          |                   |                            |         |
|                                                        |          |                   |                            |         |
|                                                        |          | Direktorat Pengab | dian kepada Masyarakat     |         |
|                                                        |          | Universita        | s Gadjah Mada              |         |
|                                                        |          |                   |                            |         |
|                                                        |          |                   |                            |         |
|                                                        |          |                   |                            |         |
|                                                        |          |                   |                            |         |
|                                                        |          |                   |                            |         |

maka akan muncul halaman seperti berikut ini:

| ogin              |                            |  |
|-------------------|----------------------------|--|
| Siste             | m Informasi KKN            |  |
| LDAP              | Standar                    |  |
| LDAP              | login civitas akademik UGM |  |
| Username          | atau email                 |  |
| Usernam           | e atau Email UGM           |  |
| Password          |                            |  |
| Password          | 1                          |  |
| Password<br>Masuk | Batal                      |  |

Kolom "username atau email" dan "password" diisi sesuai dengan username dan password email UGM masing-masing DPT. Jika tidak bisa login maka:

- a. Pastikan alamat/url yang diakses benar, yaitu: www.kkn.ugm.ac.id kemudian pilih menu "login" dan pilih periode "Antar Semester"
- b. Silahkan login/cek e-mail ugm yang digunakan oleh DPT dengan mengakses/login ke web mail ugm (www.mail.ugm.ac.id).
  - Jika e-mail UGM dapat dibuka melalui web www.mail.ugm.ac.id tetapi tidak bisa digunakan untuk login web kkn, silahkan dapat menghubungi tim IT KKN
  - Jika e-mail UGM tidak dapat dibuka melalui web mail ugm (www.mail.ugm.ac.id) silahkan menghubungi IT Fakultas/DSSDI untuk recovery e-mail

#### 3. Halaman Utama DPT

a. Halaman Utama DPT Umum (Non Pemandatan)

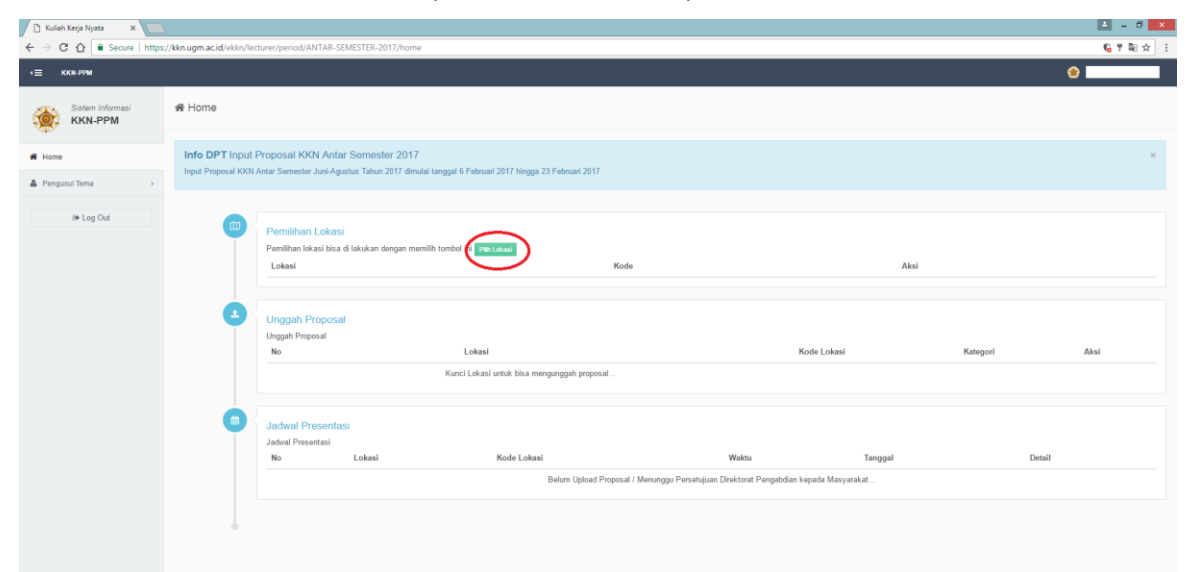

Pada halaman utama DPT umum belum ada informasi lokasi yang telah dipilih. Klik tombol "pilih lokasi" untuk lanjut ke tahap selanjutnya.

Untuk melihat lokasi KKN yang ditawarkan, selain dengan memilih tombol "pilih lokasi" DPT juga bisa mengakses melalui menu "Pengusul tema" sub menu "Pemilihan Lokasi" yang terletak di sisi sebelah kiri

| 🗅 Kuliah Kerja Nyata 🛛 🗙 🚺         |                                                                                                    |                      |                             | A - 1            |
|------------------------------------|----------------------------------------------------------------------------------------------------|----------------------|-----------------------------|------------------|
| · → C ☆ Becure   http://www.secure | rs://kkn.ugm.ac.id/ekkn/lecturer/period/ANTAR-SEMESTER-2017/dpt/location                                      |                      |                             | 6                |
| E KKN-PPM                          |                                                                                                    |                      |                             | ۲                |
| Sistem Informasi                   | Home > Pemilihan Lokasi                                                                                       |                      |                             |                  |
| 🔅 ККМ-РРМ                          | 🗇 Pemilihan Lokasi                                                                                            |                      |                             |                  |
| Home                               |                                                                                                    |                      |                             |                  |
| Pengusul Tema 🗸 🗸                  | Pilhan Lokasi                                                                                                 |                      |                             |                  |
| Pemilihan Lokasi                   | # Alamat Kode Lokasi Kategori                                                                                 |                      | Aksi                        |                  |
| 🖹 Lokasi & Proposal                | Anda belum memilih lokasi.                                                                                    |                      |                             |                  |
| 고 Jadwal Presentasi                |                                                                                                    |                      |                             |                  |
| De Log Out                         |                                                                                                    |                      |                             |                  |
|                                    | KKN Periode ANTAR-SEMESTER-2017                                                                               |                      | page: 10 🔹                  | Cari             |
|                                    | a Alamat                                                                                                    | ≎ Kode ≎<br>Lokasi K | e Dosen<br>Kategori Peminat |                  |
|                                    | 1 DESA LONG BELUAH DAN LONG SAM, KECAMATAN TANJUNG PALAS BARAT, KABUPATEN BULUNGAN, PROVINSI KALIMANTAN UTARA | 17T-KTU02 K          | (2 0                        | le Pilh 🕴 Detail |
|                                    | 2 Desa Kutuh / Desa Susut, Kecamatan Kintamani / Kecamatan Susut, Kabupaten Bangli, Provinsi Bali             | 17T-BL01 K           | (2 0                        | le Pilh i Detai  |
|                                    | 3 Desa Pering dan Medahan , Kecamatan Blahbatuh, Kabupaten Gianyar, Provinsi Bali                             | 17T-BL02 K           | (2 0                        | le Pilh i Detai  |
|                                    | 4 Desa Bukian, Kecamatan Payangan, Kabupaten Gianyar, Provinsi Bali                                           | 17T-BL03 K           | (2 0                        | le Pilh i Detai  |
|                                    | 5 Desa Batukandik, Kecamatan Nusapenida, Kabupaten Klungkung, Provinsi Bali                                   | 17T-BL04 K           | (2 0                        | le Pilh i Detail |
|                                    | 6 Desa Tanjungjaya, Kecamatan Panimbang, Kabupaten Pandeglang, Provinsi Banten                                | 17T-BTN01 K          | (2 0                        | le Pilh i Detai  |
|                                    | 7 Desa Desa, Kecamatan Kaur Selatan, Kakupaten Kaur, Provinsi Bengkulu                                        | 17T-<br>BKU01        | (2 0                        | h Pih i Detai    |
|                                    | 8 Desa Babakan Bogor, Kecamatan Kabu Wetan, Kabupaten Kepahlang, Provinsi Bengludu                            | 17T- K3<br>BKU02     | (2 0                        | ▶ Pith i Detail  |
|                                    | 9 Desa Lubuk Ketur, Kecamatan Seluma, Kabupaten Seluma, Provinsi Bengludu                                     | 17T- Ki<br>BKU03     | 2 0                         | h Pith i Detail  |
|                                    | 10 Desa Dlinge, Kecamatan Dlingo, Kabupaten Bantul, PROVINSI DIY                                              | 17T-BTL04            | to PC settings to a         | VS<br>ctiva      |
|                                    | Showing 1 to 10 of 263 entries                                                                                | Previous 1           | 2 3 4 5                     | 27 Next          |

b. Halaman Utama DPT lokasi pemenang Hibah DIKTI/CARED

| <≡ KKN-PPM                  |                      |                                                                                      |                                            |             |          |         |                                   | ۲                          |
|-----------------------------|----------------------|--------------------------------------------------------------------------------------|--------------------------------------------|-------------|----------|---------|-----------------------------------|----------------------------|
| Sistem Informasi<br>KKN-PPM | 🖨 Home               | ¥ Home                                                                               |                                            |             |          |         |                                   |                            |
| # Home                      | Info DPT Input P     | Proposal KKN Antar Semester 2017                                                     |                                            |             |          |         |                                   | ×                          |
| A Reviewer >                | Input Proposal KKN / | Intar Semester Juni-Agustus Tahun 2017 dimulai tanggi                                | al 6 Februari 2017 hingga 23 Februari 2017 |             |          |         |                                   |                            |
| ♣ Pengusul Tema >           |                      |                                                                                      |                                            |             |          |         |                                   |                            |
| @ Log Out                   |                      | Pemilihan Lokasi<br>Pemilihan lokasi bisa di lakukan dengan memilih tomi             | ibol ini Plith Lokasi                      |             |          |         |                                   |                            |
|                             |                      | Lokasi                                                                               |                                            |             |          |         | Kode                              | Aksi                       |
|                             |                      | DESA GADINGSARI, KECAMATAN SANDEN, KAB                                               | BUPATEN BANTUL, PROVINSI DIY               |             |          |         | 17T-BTL11                         | ≜ Terkunci                 |
|                             | •                    | Unggah Proposal<br>Unggah Proposal                                                   |                                            |             |          |         |                                   |                            |
|                             |                      | No Lokasi                                                                            |                                            | Kode Lokasi | Kategori | Aksi    |                                   |                            |
|                             |                      | 1 DESA GADINGSARI, KECAMATAN SANDE                                                   | IN, KABUPATEN BANTUL, PROVINSI DIY         | 17T-BTL11   | K1       | ≜ input | Bekum Lengkap Mengisi Data Propos | al 🛛 Belum Upload Proposal |
|                             | •                    | Jadwal Presentasi                                                                    |                                            |             |          |         |                                   |                            |
|                             |                      | Jadwal Presentasi<br>No Lokasi                                                       | Kode Lokasi                                | Waktu       |          |         | Tanggal                           | Detail                     |
|                             |                      | Belum Upload Proposal / Menunggu Persetajuan Direktorat Pengabdian kepada Maxyanakat |                                            |             |          |         |                                   |                            |
|                             |                      |                                                                                      |                                            |             |          |         |                                   |                            |
|                             |                      |                                                                                      |                                            |             |          |         |                                   |                            |

Halaman dashboard DPT pemenang Hibah DIKTI/CARED berisi informasi lokasi sesuai data DIKTI/CARED sehingga **proses yang harus dilakukan selanjutnya adalah input data proposal (proses no. 6)**.

4. Pilih lokasi KKN

| 🗅 Kuliah Kerja Nyata 🛛 🗙 📃 |                              |                                            |                                                        |                      |               |             |                           | 🔺 - 8 💌         |
|----------------------------|------------------------------|--------------------------------------------|--------------------------------------------------------|----------------------|---------------|-------------|---------------------------|-----------------|
| ← → C ① ● Secure   http    | ps:// <mark>kkn.ugm</mark> . | ac.id/ekkn/lecturer/period/ANTAR-SEMESTER  | -2017/dpt/location                                     |                      |               |             |                           | <b>€</b> ☆ :    |
| ·≡ KKN-PPM                 |                              |                                            |                                                        |                      |               |             | (                         |                 |
|                            | Home >                       | Pemilihan Lokasi                           |                                                        |                      |               |             |                           |                 |
| KKN-PPM                    | 🗇 Pe                         | 💭 Pemilihan Lokasi                         |                                                        |                      |               |             |                           |                 |
| # Home                     |                              |                                            |                                                        |                      |               |             |                           |                 |
| 🛓 Pengusul Tema 🗸 🗸        | Piliha                       | n Lokasi                                   |                                                        |                      |               |             |                           |                 |
| 🗊 Pemilihan Lokasi         |                              | Alamat                                     | Kode Lokasi                                            | Kategori             |               | Ak          | si                        |                 |
| 🚯 Lokasi & Proposal        | And                          | a belum memilih lokasi                     |                                                        |                      |               |             |                           |                 |
| 😐 Jadwal Presentasi        |                              |                                            |                                                        |                      |               |             |                           |                 |
| te Log Out                 |                              |                                            |                                                        |                      |               |             |                           |                 |
|                            | к                            |                                            |                                                        |                      |               | Per page:   | 10 🔻 (                    | Cari            |
|                            |                              |                                            |                                                        |                      |               |             |                           | •               |
|                            |                              | Alamat                                     |                                                        |                      | Lokasi        | Kategori    | Peminat                   | Aksi            |
|                            | 1                            | DESA LONG BELUAH DAN LONG SAM, KEC         | AMATAN TANJUNG PALAS BARAT, KABUPATEN BULUNGAN, PROVIN | ISI KALIMANTAN UTARA | 17T-KTU02     | K2          | 0                         | k Pith 1 Detail |
|                            | 2                            | Desa Kutuh / Desa Susut, Kecamatan Kintam  | ani / Kecamatan Susut, Kabupaten Bangli, Provinsi Bali |                      | 17T-BL01      | К2          | 0                         | h Pith & Detail |
|                            | 3                            | Desa Pering dan Medahan , Kecamatan Blahb  | atuh, Kabupaten Gianyar, Provinsi Bali                 |                      | 17T-BL02      | К2          | 0                         | h Pilh i Detai  |
|                            | 4                            | Desa Bukian, Kecamatan Payangan, Kabupat   | en Glanyar, Provinsi Bali                              |                      | 17T-BL03      | К2          | 0                         | h Pilh i Detai  |
|                            | 5                            | Desa Batukandik, Kecamatan Nusapenida, Ka  | bupaten Klungkung, Provinsi Bali                       |                      | 17T-BL04      | К2          | 0                         | h Pilh & Detail |
|                            | 6                            | Desa Tanjungjaya, Kecamatan Panimbang, Ka  | ibupaten Pandeglang, Provinsi Banten                   |                      | 17T-BTN01     | К2          | 0                         | h Pilh i Detai  |
|                            | 7                            | Desa Desa, Kecamatan Kaur Selatan, Kabupa  | ten Kaur, Provinsi Bengkulu                            |                      | 17T-<br>BKU01 | К2          | 0                         | h Pilh i Defai  |
|                            | 8                            | Desa Babakan Bogor, Kecamatan Kaba Wetar   | r, Kabupaten Kepahiang, Provinsi Bengkulu              |                      | 17T-<br>BKU02 | К2          | 0                         | N Pah i Detai   |
|                            | 9                            | Desa Lubuk Kebur, Kecamatan Seluma, Kabu   | Jaten Seluma, Provinsi Bengkulu                        |                      | 17T-<br>BKU03 | К2          | 0                         | N Pilh i Detai  |
|                            | 10                           | Desa Dlingo, Kecamatan Dlingo, Kabupaten B | antul, PROVINSI DIY                                    |                      | 17T-BTL04     | Go to PC si | windows<br>ettings to act | N Pilh & Detail |
|                            | She                          | owing 1 to 10 of 263 entries               |                                                        |                      | Previous 1    | 2 3         | 4 5                       | 27 Next         |

Pemilihan lokasi dapat dilakukan dengan memilih tombol "pilih" atau dapat dilakukan setelah melihat detail tema yang akan dipilih seperti gambar berikut:

| C Kuliah Kerja Nyata x ← → C ☆ Secure http | s:// <b>kkn.ugm.ac.id</b> /ekkn/lecturer/period/A | NTAR-SEMESTER-2017/dpt/location/detail/244                                                  | ▲ - 8 ×<br>6 위 ☆ : |
|--------------------------------------------|---------------------------------------------------|---------------------------------------------------------------------------------------------|--------------------|
| <≡ KKN-PPM                                 |                                                   |                                                                                             | ٠                  |
| ste Sistem Informati                       | Home > Pemilihan Lokasi > 17T-KTU02               | ·                                                                                           |                    |
| ККМ-РРМ                                    | Demilihan Lokasi                                  |                                                                                             |                    |
| # Home                                     |                                                   |                                                                                             |                    |
| 🛔 Pengusul Tema >                          | DESA LONG BELUA                                   | I DAN LONG SAM, KECAMATAN TANJUNG PALAS BARAT, KABUPATEN BULUNGAN, PROVINSI KALIMANTAN UTAR | A                  |
|                                            | Kode Lokasi                                       | : 17T-KTU02                                                                                 |                    |
| (+ Log Out                                 | Kategori                                          | : K2                                                                                        |                    |
|                                            | Dosen Peminat                                     | :0                                                                                          |                    |
|                                            | Tema                                              | : PENGELOLAAN DAS BERBASIS PADA PEMBERDAYAAN DAN KEARIFAN LOKAL MENUJU DESA TANGGUH BENCANA |                    |
|                                            | Peminat                                           |                                                                                             |                    |
|                                            | Riwayat                                           |                                                                                             |                    |
|                                            | Pilh Lokasi                                       |                                                                                             |                    |
|                                            |                                                   |                                                                                             |                    |
|                                            |                                                   |                                                                                             |                    |
|                                            |                                                   |                                                                                             |                    |
|                                            |                                                   |                                                                                             |                    |
|                                            |                                                   |                                                                                             |                    |
|                                            |                                                   |                                                                                             |                    |
|                                            |                                                   |                                                                                             |                    |
|                                            |                                                   |                                                                                             |                    |
|                                            |                                                   |                                                                                             |                    |
|                                            |                                                   |                                                                                             |                    |
|                                            |                                                   |                                                                                             |                    |

5. Kunci lokasi untuk dapat melakukan proses *input* data proposal

Sebelum mengunci lokasi pastikan lokasi yang dipilih sudah benar karena jika lokasi telah terkunci maka DPT tidak bisa melakukan *unlock* lokasi. Untuk mengunci lokasi dapat dilakukan melalui menu detail kemudian pilih tombol "Kunci Lokasi"

| 🗅 Kuliah Kerja Nyata 🛛 🗙 👘 |                                     |                                                                                | 🛋 - D 🗙      |
|----------------------------|-------------------------------------|--------------------------------------------------------------------------------|--------------|
| ← → C ☆ Secure   https     | ://kkn.ugm.ac.id/ekkn/lecturer/peri | od/ANTAR-SEMESTER-2017/dpt/location/detail/264                                 | <b>€</b> ☆ : |
| <≡ ккн.ррм                 |                                     |                                                                                | ۵            |
|                            | Home > Pemilihan Lokasi > 17T-B     | TL11                                                                           |              |
| KKN-PPM                    | 🗇 Pemilihan Lokasi                  |                                                                                |              |
| # Home                     |                                     |                                                                                |              |
| 🛔 Pengusul Tema >          | Sukses! Anda telah berhasil me      | milih lokasi. Kunci Lokasi untuk lanjut ke tahap selanjutnya(Upload Proposal). | ×            |
| (+ Log Out                 | DESA GADINGSAF                      | RI, KECAMATAN SANDEN, KABUPATEN BANTUL, PROVINSI DIY                           |              |
|                            | Kode Lokasi                         | : 17T-8TL11                                                                    |              |
|                            | Kategori                            | : K1                                                                           |              |
|                            | Dosen Peminat                       | :1                                                                             |              |
|                            | Tema                                | : PEMBERDAYAAN MASYARAKAT DESA PESISIR DIY                                     |              |
|                            | Peminat                             | :<br>1. Drs. Djarot Heru Santosa, M. Hum., Fakultas Ilmu Budaya                |              |
|                            | Riwayat                             |                                                                                |              |
|                            | h Dipilit 🔒 Kunci Lokasi            |                                                                                |              |
|                            |                                     |                                                                                |              |
|                            |                                     |                                                                                |              |
|                            |                                     |                                                                                |              |
|                            |                                     |                                                                                |              |
|                            |                                     |                                                                                |              |
|                            |                                     |                                                                                |              |
|                            |                                     |                                                                                |              |
|                            |                                     |                                                                                |              |

Kunci lokasi juga dapat dilakukan melalui halaman utama DPT setelah memilih lokasi, seperti gambar berikut ini:

| ✓ Kuliah Kerja Nyata × ✓ ↔ ♥ ♥ ♥ ♥ ♥ ♥ ♥ ♥ ♥ ♥ ♥ ♥ ♥ ♥ ♥ ♥ ♥ ♥                                                                                                    | //kkn.ugm.ac.id/ekkn/lec                 | turer/period/ANTAR-SE                                                                                             | MESTER-2017/home                                            |                                              |                                                       |                              |                   | 4                         | × |
|----------------------------------------------------------------------------------------------------|------------------------------------------|----------------------------------------------------------------------------------------------------|-------------------------------------------------------------|----------------------------------------------|-------------------------------------------------------|------------------------------|-------------------|---------------------------|---|
| <≡ ККN-РРМ                                                                                                    |                                          |                                                                                                    |                                                             |                                              |                                                       |                              |                   | ۲                         |   |
| Sistem Informasi<br>KKN-PPM                                                                                                    | # Home                                   |                                                                                                    |                                                             |                                              |                                                       |                              |                   |                           |   |
| ✔ Home ▲ Pengusul Tema >                                                                                                    | Info DPT Input F<br>Input Proposal KKN J | Proposal KKN Anta<br>Antar Semester Juni-Agu                                                                      | r Semester 2017<br>stus Tahun 2017 dimulai tar              | ggal 6 Februari 2017 hingga 23 Februari 2017 |                                                       |                              |                   |                           | × |
| Pergosul Time     Pergosul Time     Pergosu |                                          | Pemilihan Lokasi<br>Pemilihan lokasi bisa<br>Lokasi<br>DESA GADINGSAR<br>Unggah Proposal<br>No<br>Jadwai Presenta | d lakukan dengan memilih t<br>KECAMATAN SANDEN, H<br>Lokasi | anibol in Tee Lake                           |                                                       | Kategori                     | Kode<br>17T-BTL11 | Absi<br>Rene Rose<br>Absi |   |
|                                                                                                    |                                          | No                                                                                                    | Lokasi                                                      | Kode Lokasi<br>Belum Upload Proposal         | Waktu<br>/ Menunggu Persetujuan Direktorat Pengabdian | Tanggal<br>kepada Masyarakat |                   | Detail                    |   |
|                                                                                                    |                                          |                                                                                                    |                                                             |                                              |                                                       |                              |                   |                           |   |

6. Input data proposal

Setelah melakukan kunci lokasi, DPT baru bisa melanjutkan mengisi input data proposal untuk memperoleh lembar pengesahan

| 🗅 Kuliah Kerja Nyata 🛛 🗙    |                                                                                                    | ≛ _ 0 ×                       |
|-----------------------------|----------------------------------------------------------------------------------------------------|-------------------------------|
| ← → C ☆ Secure   https      | sr// <b>ikn.ugm.ac.id</b> /ekkn/lecturer/period/ANTAR-SEMESTER-2017/home                                                                                                    | ¶a∰a ☆ :                      |
| <≡ ккл.ррм                  |                                                                                                    | ٠                             |
| Sistem Informasi<br>KKN-PPM | # Home                                                                                                    |                               |
| # Home                      | Info DPT Input Proposal KKN Antar Semester 2017                                                                                                    | ×                             |
| 🛔 Pengusul Tema 🗸 🗸         | Input Proposal KKN Antar Semester Juni-Agustus Tahun 2017 dimulai tanggal 6 Februari 2017 hingga 23 Februari 2017                                                                                                    |                               |
| Pemilihan Lokasi            | Suksest Lokasi berhasil dikunci                                                                                                    | ×                             |
| 🗄 Lokasi & Proposal         |                                                                                                    |                               |
| 🖵 Jadwal Presentasi         |                                                                                                    |                               |
| l# Log Out                  | Pomilihan Lokasi<br>Pemilihan lokasi bisa diakulan dengan memilih tombol ini <u>Penitokwo</u><br>Lokasi<br>DESA GADINGSARI, KECAMATAN SANDEN, KABUPATEN BANTUL, PROVINSI DY<br>177.8                                                               | Aksi<br>TL11 @Tertunci        |
|                             | Unggah Proposal           Unggah Proposal           No         Lokasi           No         Lokasi           1         DESA GADINGSARI, KECAMATAN SANDEN, KABUPATEN BANTUL, PROVINSI DIY           1775-011.11         K1           2         Input | Propest 0 Share Uphal Propest |
|                             | Jadwai Presentasi Jakwai Presentasi Jakwai Presentasi No Lokaal Kode Lokaal Waku Tanggal Belum Upited Preposal / Menuggu Persentijian Direktorat Pengabidan kepada Maryurakat                                                                      | Detail                        |

Pilih tombol "input" seperti gambar diatas untuk melakukan input data proposal. Selain cara tersebut DPT juga dapat masuk ke halaman input proposal dengan memilih menu "lokasi & proposal" di sisi sebelah kiri, seperti gambar berikut:

| 🗈 Kuliah Kerja Nyata 🗙      |                                                                                |             |             |                                                               | ≟ - 0 ×      |
|-----------------------------|--------------------------------------------------------------------------------|-------------|-------------|---------------------------------------------------------------|--------------|
| ← → C ① ■ Secure   https    | // <b>kkn.ugm.ac.id</b> /ekkn/lecturer/period/ANTAR-SEMESTER-2017/dpt/proposal |             |             |                                                               | <u>6</u> ☆ : |
| *= KKN-199M                 | Home > Pilihan Lokasi                                                          |             |             |                                                               | <u>87</u>    |
| Sistem Informasi<br>KKN-PPM | 🚯 Pilihan Lokasi dan Input Proposal                                            |             |             |                                                               |              |
| # Home                      |                                                                                |             |             |                                                               |              |
| 🛔 Pengusul Tema 🗸 🗸         | Pilihan Lokasi ANTAR-SEMESTER-2017                                             |             |             |                                                               |              |
| D Pemilihan Lokasi          | # Alamat                                                                       | Kode Lokasi | Kategori Ak | si Download                                                   |              |
| 🗈 Lokasi & Proposal         | 1 DESA GADINGSARI, KECAMATAN SANDEN, KABUPATEN BANTUL, PROVINSI DIY            | 17T-BTL11   | К1 [        | Belum Lengkap Mengisi Data Proposal     Belum Upload Proposal |              |
| LL Jadwal Presentasi        |                                                                                |             |             |                                                               |              |
| 6+ Log Out                  |                                                                                |             |             |                                                               |              |
|                             |                                                                                |             |             |                                                               |              |
|                             |                                                                                |             |             |                                                               |              |
|                             |                                                                                |             |             |                                                               |              |
|                             |                                                                                |             |             |                                                               |              |
|                             |                                                                                |             |             |                                                               |              |
|                             |                                                                                |             |             |                                                               |              |
|                             |                                                                                |             |             |                                                               |              |
|                             |                                                                                |             |             |                                                               |              |
|                             |                                                                                |             |             |                                                               |              |
|                             |                                                                                |             |             |                                                               |              |
|                             |                                                                                |             |             |                                                               |              |

Berikut gambar halaman isi data proposal:

| ·≡ KKN-PPM        |                                         | 0                                                                   |
|-------------------|-----------------------------------------|---------------------------------------------------------------------|
| Sistem Informasi  | Home + Input Proposal + Upload Proposal |                                                                     |
| 🤹 ккл-ррм         | 1 Upload Proposal                       |                                                                     |
| # Home            |                                         |                                                                     |
| A Reviewer >      | Upload Proposal                         |                                                                     |
| A Pengusul Tema > | Lokasi                                  | : DESA GADINGSARI, KECAMATAN SANDEN, KABUPATEN BANTUL, PROVINSI DIY |
|                   | Kode Lokasi                             | - 17F8RL11                                                          |
| De Log Out        | Tema                                    | PEMBERDAYAAN MASYARAKAT DESA PESISIR DIY                            |
|                   | Download                                | : 🛛 Halaman Pengesahan 🔅 Proposal                                   |
|                   | Atribut Halaman Pengesahan d            | ian Upload Proposal                                                 |
|                   | 1 Usulan 2 Anggota 3 Biaya & Mitr       | a 4. Luaran 5. Pengesahan 6. Upload Proposal                        |
|                   | Judul                                   |                                                                     |
|                   |                                         |                                                                     |
|                   | Abstrak                                 |                                                                     |
|                   |                                         |                                                                     |
|                   |                                         |                                                                     |
|                   | Keyword                                 |                                                                     |
|                   |                                         |                                                                     |

Pastikan untuk mengisi data usulan, anggota, biaya & mitra, luaran dan pengesahan. Setelah data tersebut terisi lengkap, *download* halaman pengesahan dan dicetak, seperti gambar berikut:

| <≡ ккn.ррм                  |                                                         |                                                                                              | ۲      |  |  |  |  |  |
|-----------------------------|---------------------------------------------------------|----------------------------------------------------------------------------------------------|--------|--|--|--|--|--|
|                             | Home > Input Proposal > Upload Proposal                 |                                                                                              |        |  |  |  |  |  |
| Sistem Informasi<br>KKN-PPM | 1 Upload Proposal                                       |                                                                                              |        |  |  |  |  |  |
| # Home                      |                                                         |                                                                                              |        |  |  |  |  |  |
| A Reviewer >                | Sukses! Atribut Pengesahan berhasil disimpan, Anda bisa | kased Atribut Pengesahan behasil disimpar, Anda bisa melalukan pencetakan halaman Pengesahan |        |  |  |  |  |  |
| 🛔 Pengusul Tema >           | Upload Proposal                                         |                                                                                              |        |  |  |  |  |  |
| 0+ Log Out                  | Lokasi :                                                | DESA GADINGSARI, KECAMATAN SANDEN, KABUPATEN BANTUL, PROVINSI DIY                            |        |  |  |  |  |  |
|                             | Kode Lokasi :                                           | 17T-BTL11                                                                                    |        |  |  |  |  |  |
|                             | Tema                                                    | PEMBERDAYAAN MASYARAKAT DESA PESISIR DIY                                                     |        |  |  |  |  |  |
|                             | Download                                                | A Halaman Pengesahan D Proposal                                                              |        |  |  |  |  |  |
|                             | Atribut Halaman Pengesahan da                           | an Upload Proposal                                                                           |        |  |  |  |  |  |
|                             | 1. Usulan 2. Anggota 3. Blaya & Mitra                   | 4. Luaran 5. Pergesahan 6. Upload Proposal                                                   |        |  |  |  |  |  |
|                             | Jabatan yang mengetahui                                 |                                                                                              |        |  |  |  |  |  |
|                             | dekan                                                   |                                                                                              |        |  |  |  |  |  |
|                             | Keterangan : yang bertandatangan bisa Dekan, Waki       | I Dekan, atau Kepala Pusat Studi.                                                            |        |  |  |  |  |  |
|                             | Nama yang mengetahui                                    |                                                                                              |        |  |  |  |  |  |
|                             | J                                                       |                                                                                              |        |  |  |  |  |  |
|                             | NIP yang mengetahui                                     |                                                                                              |        |  |  |  |  |  |
|                             | 1212945                                                 |                                                                                              |        |  |  |  |  |  |
|                             |                                                         |                                                                                              | Simpan |  |  |  |  |  |

Di bawah ini contoh halaman pengesahan yang akan dicetak:

#### HALAMAN PENGESAHAN

#### PROGRAM KKN PEMBELAJARAN PEMBERDAYAAN MASYARAKAT

| 1. Judul                      | : "Neque porro quisquam est qui dolorem<br>ipsum quia dolor sit amet, consectetur,<br>adipisci velit" |
|-------------------------------|----------------------------------------------------------------------------------------------------|
| 2. Lokasi                     | : DESA GADINGSARI, KECAMATAN SANDEN,<br>KABUPATEN BANTUL, PROVINSI DIY                                |
| 3. Ketua Tim Pengusul         | :                                                                                                    |
| a. Nama Lengkap               | :                                                                                                    |
| b. NIP                        | :                                                                                                    |
| c. Fakultas                   |                                                                                                    |
| d. Perguruan Tinggi           | : Universitas Gadjah Mada                                                                             |
| 4. Anggota Tim Pengusul       | 1                                                                                                    |
| a. Jumlah Anggota             | : 0 Dosen Anggota                                                                                     |
| b. Nama Anggota I             | :                                                                                                    |
| c. Nama Anggota II            | 1                                                                                                    |
| d. Mahasiswa yang             | : 30 mahasiswa                                                                                        |
| terlibat                      |                                                                                                    |
| 5. Lembaga/Institusi Mitra(I) | :                                                                                                    |
| a. Nama Lembaga               | : Lorem ipsum                                                                                         |
| b. Penanggung jawab           | : Lorem ipsum                                                                                         |
| c. Alamat/Telp./Fax/Surel     | : Lorem ipsum / Lorem ipsum /<br>Lorem@yahoo.com                                                      |
| d. Bidang Kerja/Usaha         | : Lorem ipsum                                                                                         |

## Gb. Halaman 1

| 6. Biaya yang<br>diusulkan<br>Dana dari mitra<br>Total Biaya | : Rp. 5,000,000.00<br>: Rp. 2,000,000.00<br>: Rp. 7,000,000.00 |
|--------------------------------------------------------------|----------------------------------------------------------------|
| Mengetahui,<br>dekan                                         | Yogyakarta, 20 Februari 2017<br>Ketua Pengusul,                |
| (dj)<br>NIP. 1212545                                         | ( NIP                                                          |
| DIT-PKM-35                                                   |                                                                |

Gb. Halaman 2

## DAFTAR ANGGOTA TIM PENGUSUL

| No | Nama | Fakultas | NIU |  |
|----|------|----------|-----|--|
| 1  |      |          |     |  |

Dengan ini saya menyatakan bahwa data di atas telah diperiksa dan dinyatakan sudah benar sebagai anggota tim pengusul proposal.

Serta telah siap dengan segala konsekuensi sebagai anggota tim pengusul.

### Gb. Halaman 3

Halaman pengesahan didownload dari web kemudian ditandatangani oleh Dosen Pengusul Tema (DPT) dan disahkan oleh pejabat di lingkungan fakultas asal DPT. Lembar pengesahan yang sudah ditandatangani dan dicap (disahkan), dijadikan satu dengan proposal lalu diunggah/diupload oleh DPT dalam bentuk file .pdf Pilih tombol "*Choose File*" untuk mengambil/melampirkan file proposal yang akan diunggah seperti contoh gambar berikut ini:

| ·≡ KKN-PPM       |                                                                                                    |                                                                     | 🌸 Djarot Heru Santosa |  |
|------------------|----------------------------------------------------------------------------------------------------|---------------------------------------------------------------------|-----------------------|--|
| Sistem Informasi | Home > Input Proposal > Upload Proposal                                                                                                    |                                                                     |                       |  |
| 🤅 ККМ-РРМ        | 1 Upload Proposal                                                                                                    |                                                                     |                       |  |
| # Home           |                                                                                                    |                                                                     |                       |  |
| & Reviewer >     | Suksest Atribut Pengesahan berhasil disimpan, Anda bisa melakukan pencetakan halaman Pengesahan 🗙                                                                 |                                                                     |                       |  |
| Pengusul Tema >  | Upload Proposal                                                                                                    |                                                                     |                       |  |
| (+ Log Out       | Lokasi                                                                                                    | : DESA GADINGSARI, KECAMATAN SANDEN, KABUPATEN BANTUL, PROVINSI DIY |                       |  |
|                  | Kode Lokasi                                                                                                    | : 17T-BTL11                                                         |                       |  |
|                  | Tema                                                                                                    | : PEMBERDAYAAN MASYARAKAT DESA PESISIR DIY                          |                       |  |
|                  | Download                                                                                                    | 🖨 Halaman Pengesahan [ 🗎 Proposal                                   |                       |  |
|                  | Atribut Halaman Pengesahan dan Upload Proposal                                                                                                    |                                                                     |                       |  |
|                  | 1. Usulan 2. Anggota 3. Biaya & !                                                                                                    | Rira 4. Luaran 5. Pengesahan 6. Upload Proposal                     |                       |  |
|                  | Syarat Upload Proposal:<br>1. Upload file maks. 10 MB bettipe: PDF<br>2. Lembar pengesahan yang dilampirkan harus<br>File Proposal<br>Choose File. No file chosen | disahkan tetebih dahulu                                             |                       |  |
|                  |                                                                                                    |                                                                     | Upload                |  |
|                  |                                                                                                    |                                                                     |                       |  |

Jika DPT berhasil melakukan upload proposal maka tombol "Proposal" akan berubah warna menjadi hijau dan DPT dapat melihat kembali hasil proposal yang telah diupload dengan menekan tombol/*icon* "Proposal" seperti gambar di bawah ini:

| •= ккн.ррм           |                                                                                                    | ۲      |  |
|----------------------|----------------------------------------------------------------------------------------------------|--------|--|
| cir. Sistem Islamasi | Home > HeptPhopesal > Upload Propesal                                                                                                    |        |  |
| ККМ-РРМ              | 1 Upload Proposal                                                                                                    |        |  |
| # Home               |                                                                                                    |        |  |
| & Reviewer >         | Suksed File berhani di upload                                                                                                    | ×      |  |
| 🛔 Pengusul Tema >    | Upload Proposal                                                                                                    |        |  |
| De Log Out           | Lokasi : DESA GADINGSARI, KECAMATAN SANDEN, KABUPATEN BANTUL, PROVINSI DIY                                                                                                |        |  |
|                      | Kode Lakasi : 177-87L11                                                                                                    |        |  |
|                      | Tema : PEMBERDAYAAN MASYARAKAT DESA PESISIR DIY                                                                                                    |        |  |
|                      | Download : ↔ Hataman Pangesatan                                                                                                    |        |  |
|                      | Atribut Halaman Pengesahan dan Upload Proposal                                                                                                    |        |  |
|                      | 1. Usulan 2. Anggota 3. Biaya & Mitra 4. Luaran 5. Pengesahan 6. Uptead Proposal                                                                                          |        |  |
|                      | Syarat Upload Proposal: 1. Upload file maks. 10 MB bertipe PDF 2. Lembar pengesahan yang diampirkan hana disahkan terlebih dahulu File Proposal Dobes File No file chosen |        |  |
|                      |                                                                                                    | Upload |  |
|                      |                                                                                                    |        |  |

Upload proposal telah selesai dan halaman utama DPT akan menampilkan informasi seperti gambar berikut ini:

| <pre>* ***********************************</pre>                                                                                                    | •≡ ккн.ррм                  |                                                                                                    |                                                    |                                           | ۲                                                                                                    |
|----------------------------------------------------------------------------------------------------|-----------------------------|----------------------------------------------------------------------------------------------------|----------------------------------------------------|-------------------------------------------|----------------------------------------------------------------------------------------------------|
| <pre></pre>                                                                                                    | Sistem Informasi<br>KKN-PPM | # Home                                                                                                    |                                                    |                                           |                                                                                                    |
| In Reviewer       Image: Constraint of the Adjustion Engine Handle Lange of the Adjustion Engine Handle Lange of the Adjustion Engine Handle Handl         | # Home                      | Info DPT Input Proposal KKN Antar Semester 2017                                                                                                    |                                                    |                                           | ×                                                                                                    |
| Image: Properting and properting and propertis and propering and properting and properting and properting and | ▲ Reviewer >                | Input Proposal KKN Antar Semester Juni-Agustus Tahun 2017 dimulai tanggal 6 Februari 2017 hingga 23 Februari 2017                                                                                                    |                                                    |                                           |                                                                                                    |
|                                                                                                    | Propusal Tema >             | Penilihan Lokasi Penilihan Lokasi bias di kakuan dengan menilih tombol isi      Tatawi Lokasi      DESG GADINOSARI, KECAMATAN SANDEN, KABUPATEN BANTUL, PROVINSI DY      Unggah Proposal Unggah Proposal Unggah Proposal      Des GADINOSARI, KECAMATAN SANDEN, KABUPATEN BANTUL, PROVINSI DY      Jackasi     DESG GADINOSARI, KECAMATAN SANDEN, KABUPATEN BANTUL, PROVINSI DY      Jackasi     Jackasi     Jackasi     Jackasi     Mo     Lokasi     Kode Lokasi     Mo     Lokasi     Kode Lokasi     Mo     Lokasi     Mo     Lokasi     Lokasi     Lokasi     Lokasi     Lokasi | Kategori Aksi<br>K1 ≩tuse<br>Tanggal<br>Masyanakat | Kode<br>17T-8TL11<br>I Hannan Pengenankan | Akal  Akal |

Pengumuman hasil upload proposal dapat dilihat melalui menu "Jadwal Presentasi" yang berada di sebelah kiri sesuai dengan jadwal pengumuman yang telah ditetapkan sebelumnya.

| 🕒 Kuliah Kerja Nyata | × L Lorem Ipsum - All the fac ×                     |                                  |                                                                                  |         | ± - σ            | × |
|----------------------|-----------------------------------------------------|----------------------------------|----------------------------------------------------------------------------------|---------|------------------|---|
| ← → C ☆ 🔒 Secu       | e   https://kkn.ugm.ac.id/ekkn/lecturer/period/ANTA | R-SEMESTER-2017/dpt/presentation |                                                                                  |         | ¶ <u>6</u> Q № ☆ | : |
| <≡ кол-ррм           |                                                     |                                  |                                                                                  |         | ۲                | 1 |
| Sistem informasi     | Home 5 Jadwal Presentasi                            |                                  |                                                                                  |         |                  |   |
| 🐲 ккл-ррм            | Jadwal Presentasi                                   |                                  |                                                                                  |         |                  |   |
| # Home               |                                                     |                                  |                                                                                  |         |                  |   |
| 🛓 Pengusul Tema 🔍 🗸  | Jadwal Presentasi ANTAR-SEMESTER-2017               |                                  |                                                                                  |         |                  |   |
| (]] Penilhan Lokasi  | No Lokasi                                           | Kode Lokasi                      | Vilaina                                                                          | Tanggal | Detail           |   |
| 👔 Lokasi & Proposal  |                                                     | Be                               | im Upload Proposal / Menunggu Persetujuan Direktorat Pengabdian kepada Masyaraka | st      |                  |   |
| Jadval Presentasi    |                                                     |                                  |                                                                                  |         |                  |   |
| 0+ Log Out           |                                                     |                                  |                                                                                  |         |                  |   |
|                      |                                                     |                                  |                                                                                  |         |                  |   |
|                      |                                                     |                                  |                                                                                  |         |                  |   |
|                      |                                                     |                                  |                                                                                  |         |                  |   |
|                      |                                                     |                                  |                                                                                  |         |                  |   |
|                      |                                                     |                                  |                                                                                  |         |                  |   |
|                      |                                                     |                                  |                                                                                  |         |                  |   |

.....Terimakasih.....

NB. Apabila mengalami kendala, silakan untuk melakukan *screenshot* pada laman yang bermasalah dan dikirimkan ke alamat email : kkn@ugm.ac.id untuk kemudian kami proses